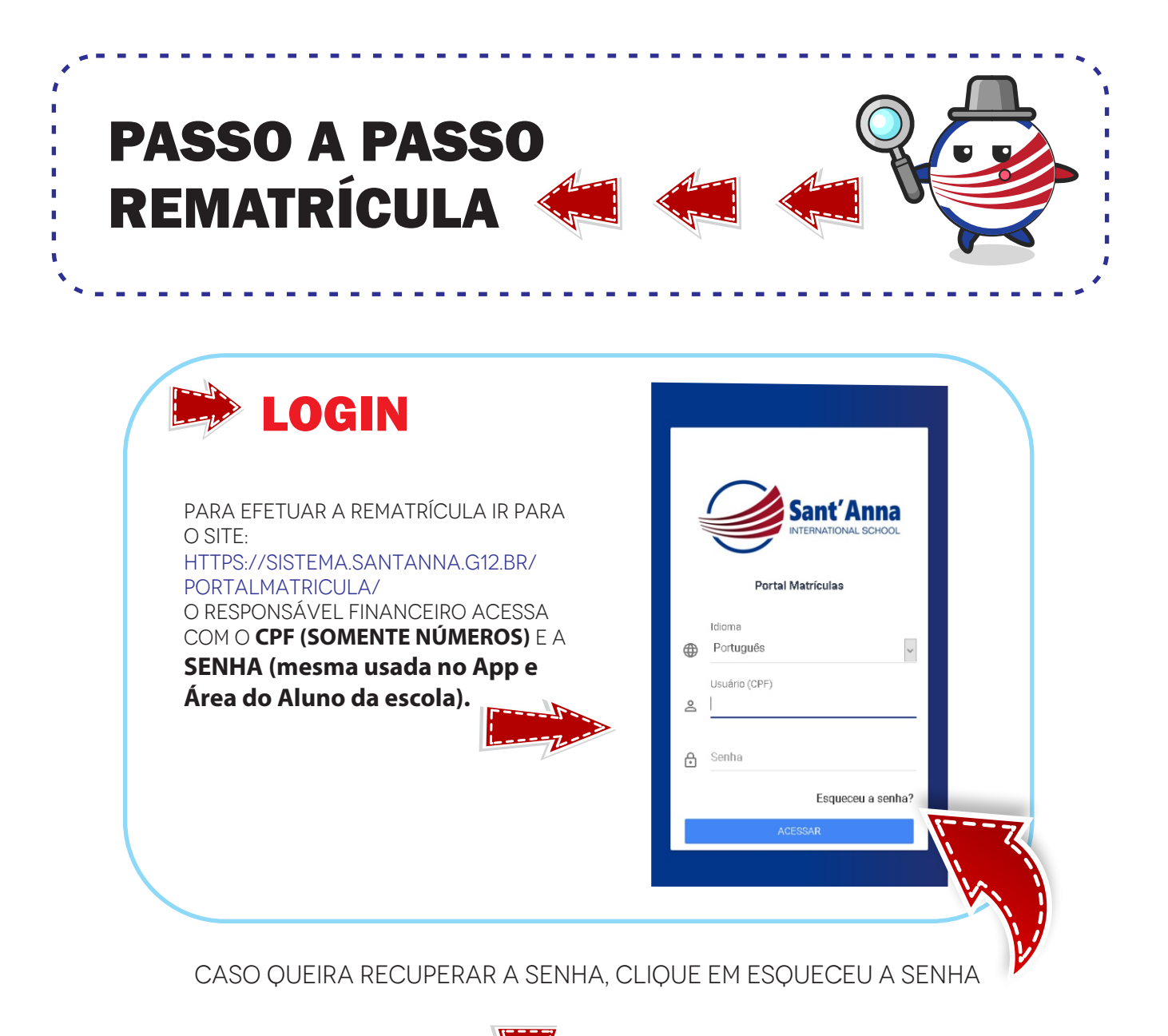

| Esqueceu a senha?                           |  |
|---------------------------------------------|--|
| email link para alterar a senha.<br>Osuário |  |
| ENVIAR                                      |  |
| Fazer Login                                 |  |

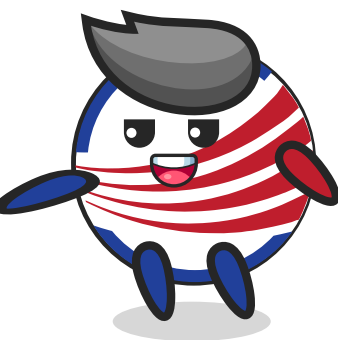

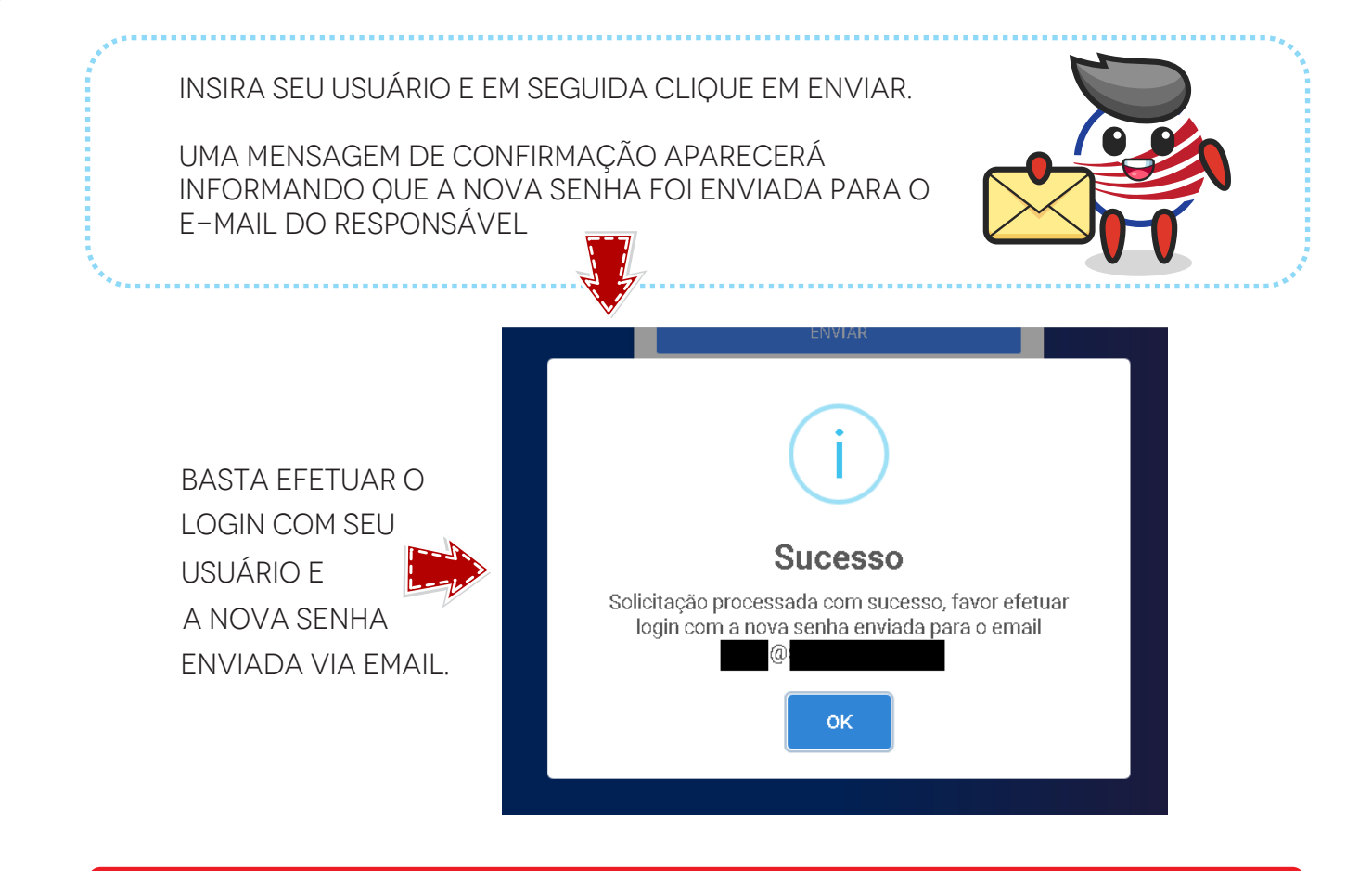

# Matrícula

VOCÊ TERÁ 3 PASSOS NA REMATRÍCULA DE CADA UM DO(S) SEU(S) FILHO(S):

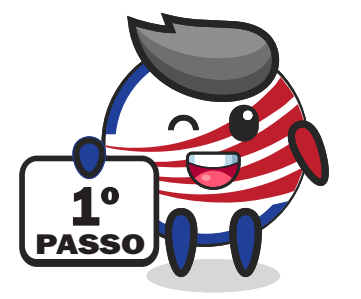

### **Cadastro dos Alunos:**

CONFERIR OS DADOS NO SISTEMA E ALTERAR SE NECESSÁRIO (E-MAIL, TELEFONE, FICHA MÉDICA, ETC) – E CLICAR EM SALVAR (PASSO A PASSO NA IMAGEM ABAIXO).

| Cadastro de Alunos<br>No Fictício | 1- Selecione um alun<br>visualizar o cadas | o para<br>ro                                                                | 2- Cliqu                               | e em Visualizar para ver o<br>cadastro<br>VISUALIZAR SALVAR | 4- Clique em Salvar para gravar<br>as informaciós | 4                      |
|-----------------------------------|--------------------------------------------|-----------------------------------------------------------------------------|----------------------------------------|-------------------------------------------------------------|---------------------------------------------------|------------------------|
| _                                 | _                                          | _                                                                           | 3- Verifique os<br>altere/atualize cas | s dados e<br>so necessário                                  |                                                   |                        |
| GERAL                             | DADOS PESSOAIS                             | FAMÍL                                                                       | IA 51                                  | RESPONSÁVEIS                                                | FICHA MÉDICA                                      | TRANSPORTE E SEGURANÇA |
|                                   | ۵<br>۵<br>۱                                | RA<br>20210000<br>Nome<br>ALUNO FICTÍCIO<br>Nome Social<br>Email<br>Celular | 3                                      |                                                             | Telefone Residencial                              |                        |

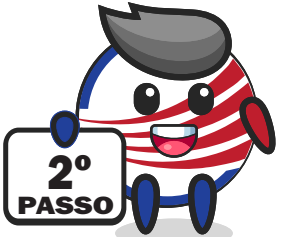

## **Matricular Alunos:**

REMATRICULAR O ALUNO, ESCOLHENDO O MELHOR PLANO DE PAGAMENTO – CLICAR EM GRAVAR MATRÍCULA (PASSO A PASSO NA IMAGEM ABAIXO).

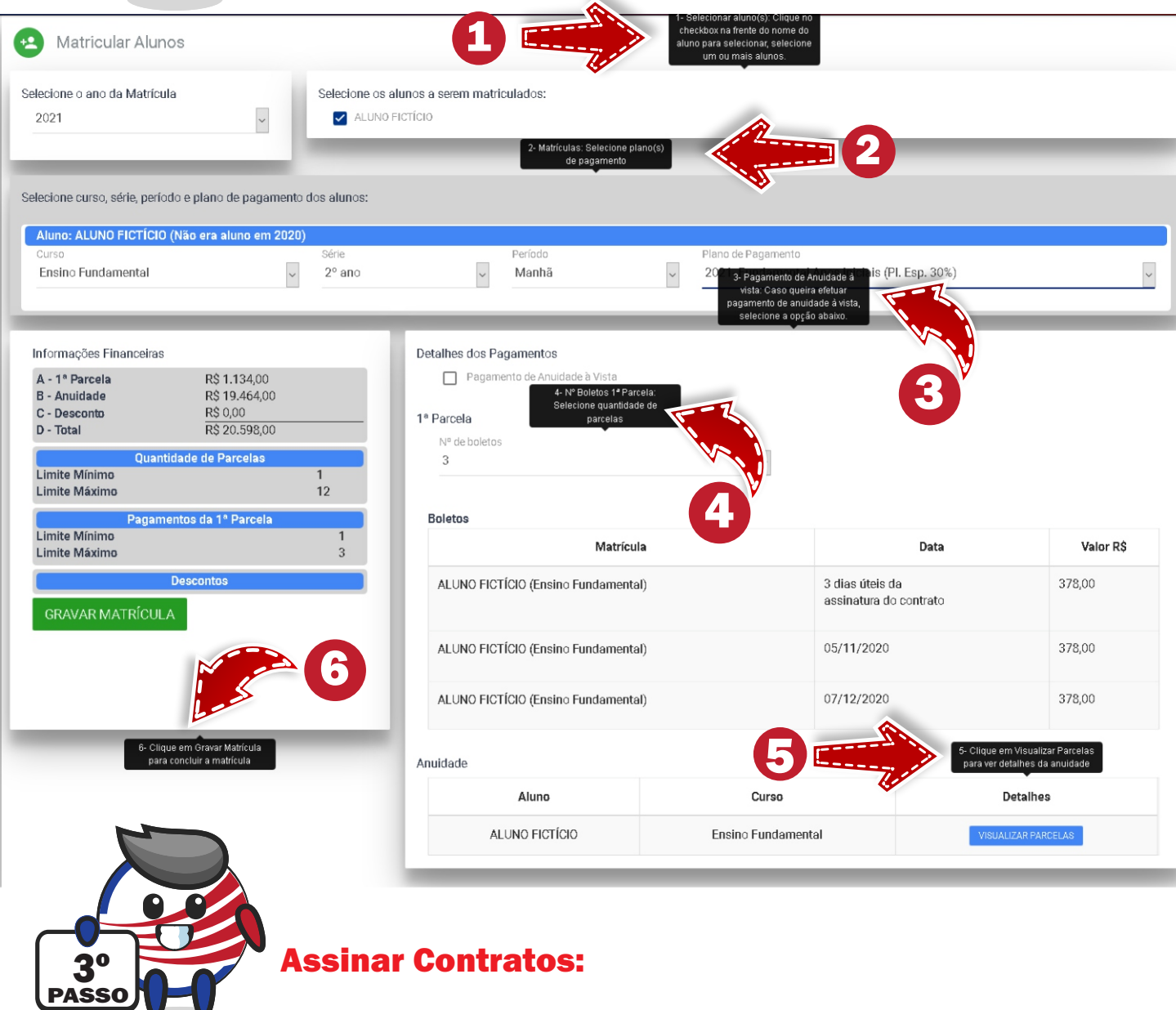

ASSINAR O CONTRATO DIGITAL.

IMPORTANTE: <u>A ASSINATURA ELETRÔNICA DO CONTRATO É OBRIGATÓRIA PARA A</u> <u>CONCLUSÃO DA MATRÍCULA.</u> CLIQUE NO BOTÃO ASSINAR CONTRATO, E EM SEGUIDA UM POPUP SERÁ ABERTO EXIBINDO O CONTRATO PARA ASSINATURA DIGITAL.

| Assinar Contratos                                  |                    |        |         | C1                                                                 |
|----------------------------------------------------|--------------------|--------|---------|--------------------------------------------------------------------|
| Selecione o ano da Matrícula<br>2021<br>Matrículas | ~                  |        |         | Clique em Assinar Contrato para<br>refuar a assinatura eletrônica. |
| Aluno                                              | Curso              | Série  | Período | Ação                                                               |
| ALUNO FICTÍCIO                                     | Ensino Fundamental | 2º ano | Manhã   | ASSINAR CONTRATO                                                   |

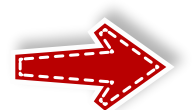

#### LEIA O CONTRATO E CLIQUE EM ASSINAR (NA PARTE INFERIOR DO POPUP)

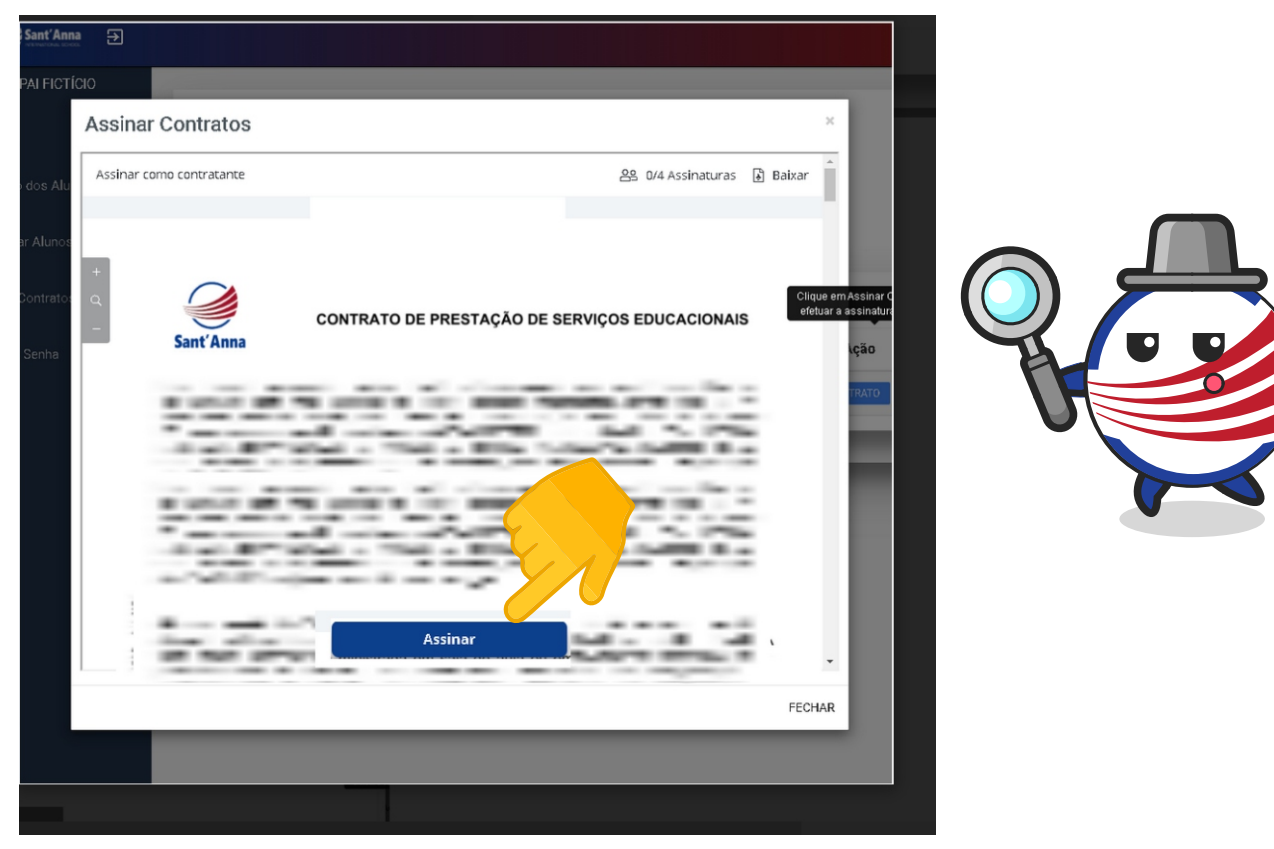

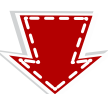

#### NA TELA SEGUINTE SERÃO EXIBIDOS SEUS DADOS, CLIQUE EM PRÓXIMO:

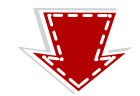

Clique em efetuar a :

FECHAR

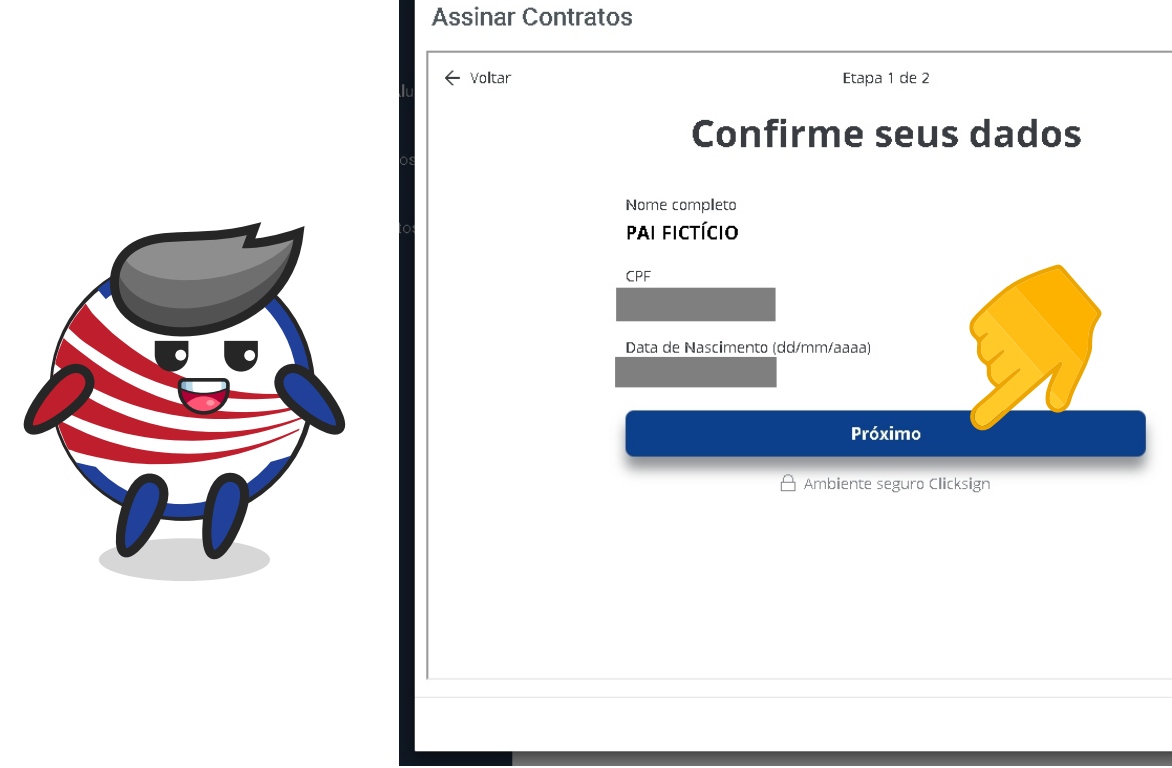

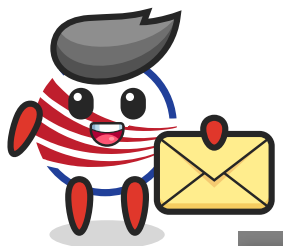

VOCÊ RECEBERÁ UM CÓDIGO (TOKEN) NO SEU EMAIL, INSIRA O TOKEN RECEBIDO NA CAIXA DE TEXTO E CLIQUE EM FINALIZAR

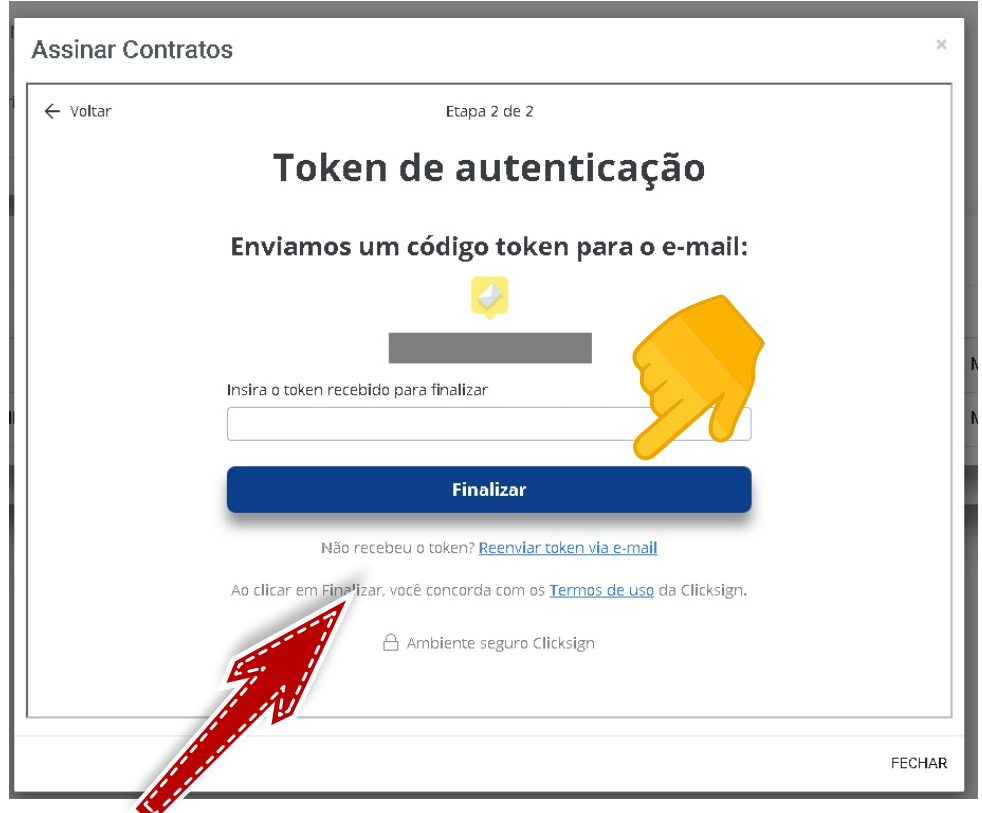

APÓS CLICAR EM FINALIZAR, APARECERÁ A MENSAGEM DE CONFIRMAÇÃO CONFORME IMAGEM ABAIXO:

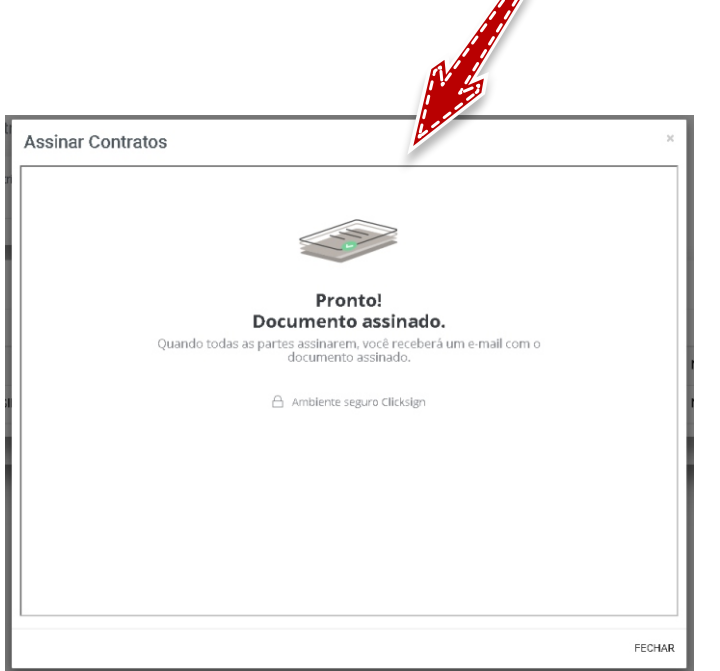

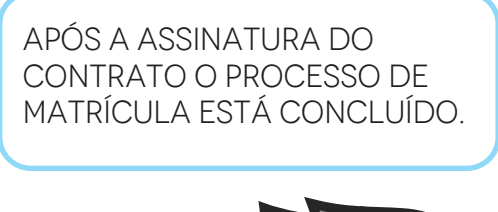

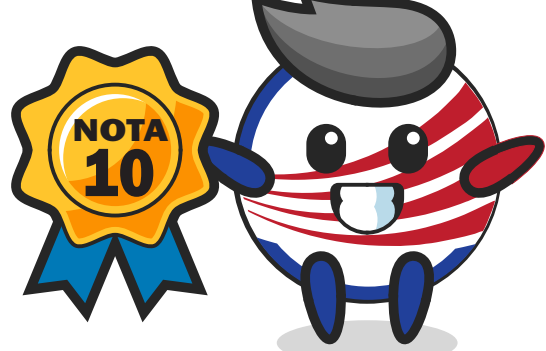